## Starta Edlevo via intranätet

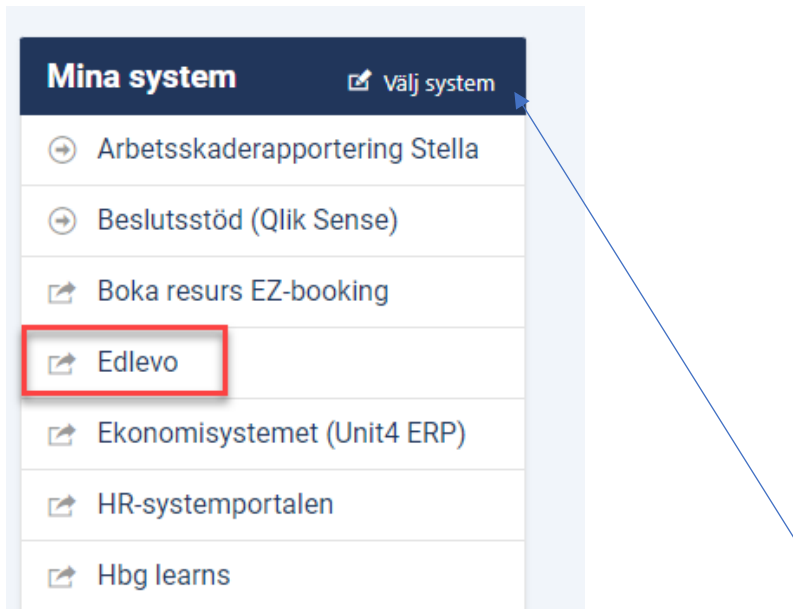

Finns inte Edlevo under Mina system kan man lägga till det via Välj system

En förutsättning för att logga in är att du har kopplade aktivitet i Edlevo. Kommer du inte in eller saknar något så kontakta ditt skolkansli. Vad du ser och kan göra styrs av ditt skolkansli.

| Inloggning                                                                              |                                                            |  |
|-----------------------------------------------------------------------------------------|------------------------------------------------------------|--|
|                                                                                         |                                                            |  |
| Inloggning med anv/lösen                                                                | Användarnamn och lösenord är                               |  |
| <b>Information</b><br>Ange ditt användarnamn och lösenord och klicka sedan på Logga in. | samma som till datorn.<br>Inget "hbgadm/" framför längre   |  |
| Användarnamn<br>Ange ditt användarnamn                                                  | -                                                          |  |
| Lösenord                                                                                |                                                            |  |
| Ange ditt lösenord                                                                      |                                                            |  |
| Avbryt Logga in                                                                         |                                                            |  |
| Klicka på meny för att se de funktioner du har tillg    Ingrid   Lärare/Mentor Gy       | Film från Tieto<br>gällande<br>betygsregistrering.<br>Länk |  |

## Välj Betygsregistrering

| <b>€</b>                  | Q, Şök              |                                 |
|---------------------------|---------------------|---------------------------------|
|                           | Betyg               | Ingångar                        |
| Mina favoriter            | Betygsregistrering  | Administrativ startsida/räknare |
| Lägg till/ändra favoriter | Omdömesregistrering |                                 |
|                           |                     | Startsidor                      |
| Andra tjänster            | Elevlistor (i12)    | Pedagogisk startsida            |
| Kursprov                  | Elevlistor          |                                 |
|                           |                     | Studieplan                      |
|                           |                     | Studieplan                      |

Välj till vänster vilken klass/grupp och ämne du ska betygsätta.

| Betygsregistrering för lä                          | ärare <sup>Sista betygsdatu</sup> | m                 | Datum hä<br>på <u>alla rac</u><br>om man v | r kommer som förslag<br>der. Det går att ändra här<br>ill. Betygsdatum kan |
|----------------------------------------------------|-----------------------------------|-------------------|--------------------------------------------|----------------------------------------------------------------------------|
|                                                    |                                   |                   | INTE vara<br>dag.                          | efter gruppens sista                                                       |
| HIS01A1F2INF3IN                                    | Sista dag för att registrera      | betyg: 2024-06-05 | Antal eleve                                | r: 11                                                                      |
| Historia 1a1                                       | Betygsdatum: 2024-06-09           | 5 🗂               | Antal betyg                                | : 0                                                                        |
| IMHIGRF3                                           |                                   |                   | A:0 B:0 C                                  | :0 D:0 E:0 F:0 -:0                                                         |
| Historia grundskola enligt 2011                    |                                   |                   | Prövning                                   |                                                                            |
| IMSHGRF3<br>Sambällskunskan grundskola enligt 2011 | Årskurs: 1                        | A B C D E F -     | Nej                                        | T<br>Här kan man ändra om man                                              |
| SAM01A1F3IN                                        | Betygsdatum                       | 2024-06-05        |                                            | vill. Föreslaget datum<br>kommer från där uppe i<br>bilden.Betygsdatum kan |
| Samhällskunskap 1a1                                | Årskurs: 1                        | A B C D E F -     | Prövning<br>Nej                            | INTE vara efter gruppens<br>sista dag.                                     |
|                                                    | Betygsdatum                       | 2024-06-05        |                                            | ✓ Spara                                                                    |

Klicka i betyg du vill ange. Du behöver inte ange alla på samma gång och du kan fram till sista datum ändra eller ta bort betyg. Ange Prövning om det avser en prövning.

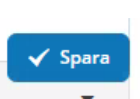

Glöm inte att

som alltid finns nere till höger. Om du byter grupp/klass utan att spara så försvinner det du lagt in.

Om betyget avser gymnasiearbeteskurskoder och specialiseringskurskoder så kan noteringsfält visas om skolan kopplat på denna funktion.

| Alme, Erik         | Prövning   |            |
|--------------------|------------|------------|
| Årskurs: 2         | Nej        |            |
| Betygsdatum        | 2024-06-28 | - <b>-</b> |
| Notering till kurs |            |            |